## Notice of Intent to Abandon Notice of Intent to Sell Property (Private Sale) Notice of Offer to Sell/Alternative Abandon Notice of Intent to Incur Expenses

\*\*Your notice MUST be dated the same day it is filed with the court and filed before 3:00 pm\*\*

**\*\***If you are filing a Notice of Intent other than one listed above, see the procedures for "Notice of Intent"\*\*

| STEP 1. | Click on <b>Bankruptcy</b> on the ECF Main Menu Bar.        |
|---------|-------------------------------------------------------------|
| STEP 2. | Click on <b>Notices</b> .                                   |
| STEP 3. | The Case Number screen displays.                            |
|         | Insert the case number using the YY-NNNNN format.           |
|         | Click Next.                                                 |
| STEP 4. | Confirm the debtor(s) name and case number are correct.     |
|         | Your notice MUST be dated and FILED prior to 3:00 PM TODAY. |
|         | Click Next.                                                 |
| STEP 5. | Select the appropriate <b>Notice</b> from the event list.   |
|         | Chale Newt                                                  |
|         | Click <b>Next</b> .                                         |
| STEP 6. | The Party Selection screen displays.                        |

\*If the Notice of Intent to Abandon changes the status of the case to no asset, you MUST file an amended Inventory and Report of No Assets.

**STEP 7.** Click **Browse** to select the appropriate PDF to attach.

- Click Next.
- **STEP 8.** Confirm the debtor(s) name and case number are correct.
  - Click Next.
- **STEP 9.** The **Docket Text: Modify as Appropriate** screen displays.
  - Use the drop-down list, if available, to select any additional information that may be required to complete the docket text and/or use the free text box, if available, (up to 30 characters) to add important information or leave both blank.
  - Click Next.
- **STEP 10.** The **Docket Text: Final Text** screen displays.
  - Confirm the docket text is correct.
  - Click Next.
- **STEP 11.** The **Notice of Electronic Filing** screen displays.